Регистрация на курсах повышения квалификации "Реализация Федерального государственного образовательного стандарта начального общего образования средствами образовательной системы «Гармония»"

Адрес дистанционных курсов <u>http://edu.lbz.ru/course/view.php?id=7</u>

# Шаг 1. Заходим на сайт <u>http://edu.lbz.ru</u>

| Академия БИНОМ × +                                                |                                                                                                    |                                                                                                    |
|-------------------------------------------------------------------|----------------------------------------------------------------------------------------------------|----------------------------------------------------------------------------------------------------|
| → C <sup>4</sup> ŵ (i) edu.lbz.ru                                 | 🖾 🗘 Поиск                                                                                                    | <u>↓</u> III/ ③ 🗊 ≡                                                                                                    |
| ■ Академия БИНОМ Русский (ru) ▼                                   |                                                                                                    | Вы не вошли в систему (Вход)                                                                                                  |
| Академия БИНОМ                                                    |                                                                                                    |                                                                                                    |
| Доступные курсы                                                   |                                                                                                    | Щёлкаем по ссылке «Вход                                                                                                    |
| 💱 Дистанционная обучающая олим                                    | пиада по географии (ДООГ-2019) 🍟 🔓                                                                                                    |                                                                                                    |
| Œ                                                                 | Дистанционная обучающая олимпиада по географии (ДООГ-2019).<br>Поддержка участников олимпиады - <mark>help-doog@geoclass.ru</mark><br>Доступен гостевой вход.                                                                                               |                                                                                                    |
| Апробация УМК В.А. Смирнова и<br>Учитель: Мария Борзунова         | И.М. Смирновой 🍣                                                                                                    |                                                                                                    |
| 🕏 Апробация УМК А.Г. Мордковича                                   | ۹.                                                                                                    |                                                                                                    |
| Учитель: Мария Борзунова                                          |                                                                                                    |                                                                                                    |
| Актуальные вопросы развития пр<br>модели аттестации на основе исп | офессиональных компетенций учителей математики в ус<br>юльзования ЕФОМ                                                                                                    | ловиях введения                                                                                                    |
|                                                                   | Цель реализации программы – совершенствование профессиона<br>математики в области преподавания избранных вопросов математ<br>аттестации педагогических работников на основе оценки их квали<br>оценочным материалам (ЕФОМ) в соответствии с требованиями пр | ильных компетенций учителей<br>ики в условиях внедрения модели<br>фикации по единым федеральным<br>рофессионального стандарта |

# Шаг 2. Регистрация на сайте

| ← → ♂ ŵ | 🛈 💋 edu.lbz.ru/login/index.php                                                           | ··· 🗵 🕁                                                                                                    | Q Поиск    | <br><u>-</u> III\ @ | ) 🗊 |
|---------|------------------------------------------------------------------------------------------|----------------------------------------------------------------------------------------------------|------------|---------------------|-----|
|         | Ака                                                                                      | адемия БИНОМ                                                                                                    |            |                     |     |
|         | Логин / адрес электро<br>Пароль<br>Вход                                                  | нной по<br>В Вашем браузере должен бразрешен прием cookies<br>Некоторые курсы, возможно<br>открыты для гостей<br>Зайти гостем | ыть<br>,   |                     |     |
|         | Вы в первый раз н<br>Для полноценного доступа к это<br>запись.<br>Создать учетную запись | На Нашем сайте?<br>ому сайту Вам необходимо сначала создат                                                                    | гь учетную |                     |     |
| Щёлкае  | м по ссылке «Создать з                                                                   | учётную запись:                                                                                                    | »          |                     |     |

# Шаг 3. Заполняем регистрационную

| $(\leftarrow) \rightarrow$ C' $\textcircled{a}$ $(\bigcirc) \not \bowtie$ edu. | bz.ru/login/signup.php                                                                                                    | ⊠ ☆                                                                                                    | Q Поиск                                   | ¥ III\ ⑧ 🗉 |
|--------------------------------------------------------------------------------|----------------------------------------------------------------------------------------------------|----------------------------------------------------------------------------------------------------|-------------------------------------------|------------|
|                                                                                | <ul> <li>Выберите имя пользо</li> </ul>                                                                                                    | ователя и пароль                                                                                                    |                                           |            |
|                                                                                | Логин •<br>Пароль до<br>не менее<br>не менее<br>цифрами,<br>Пароль •                                                                                   | лжен содержать символов - не менее<br>1, строчных букв - не менее 1, прописи<br>1, не менее 1 символов, не являющихс<br>например таких как *, - или #. | е 8, цифр -<br>ных букв -<br>ся буквами и |            |
|                                                                                | <ul> <li>Заполните информац</li> <li>Адрес</li> <li>электронной</li> <li>почты</li> <li>Адрес</li> <li>электронной</li> <li>почты (еще раз)</li> </ul> | цию о себе                                                                                                    |                                           |            |
|                                                                                | Имя • • • • • • • • • • • • • • • • • • •                                                                                                    |                                                                                                    |                                           |            |
| Вы не вошли в систем<br><u>В начало</u><br>Data retention summar               | у <u>(Вход)</u><br>Страна Выбери<br>У                                                                                                    | те страну                                                                                                    | \$                                        |            |
|                                                                                | Секретный 🥝<br>вопрос Я                                                                                                    | не робот<br>гесартсна<br>Конфиденциальность - Условия копользования                                                                                    |                                           |            |

# Шаг 3. Заполняем регистрационную ф^^^\*

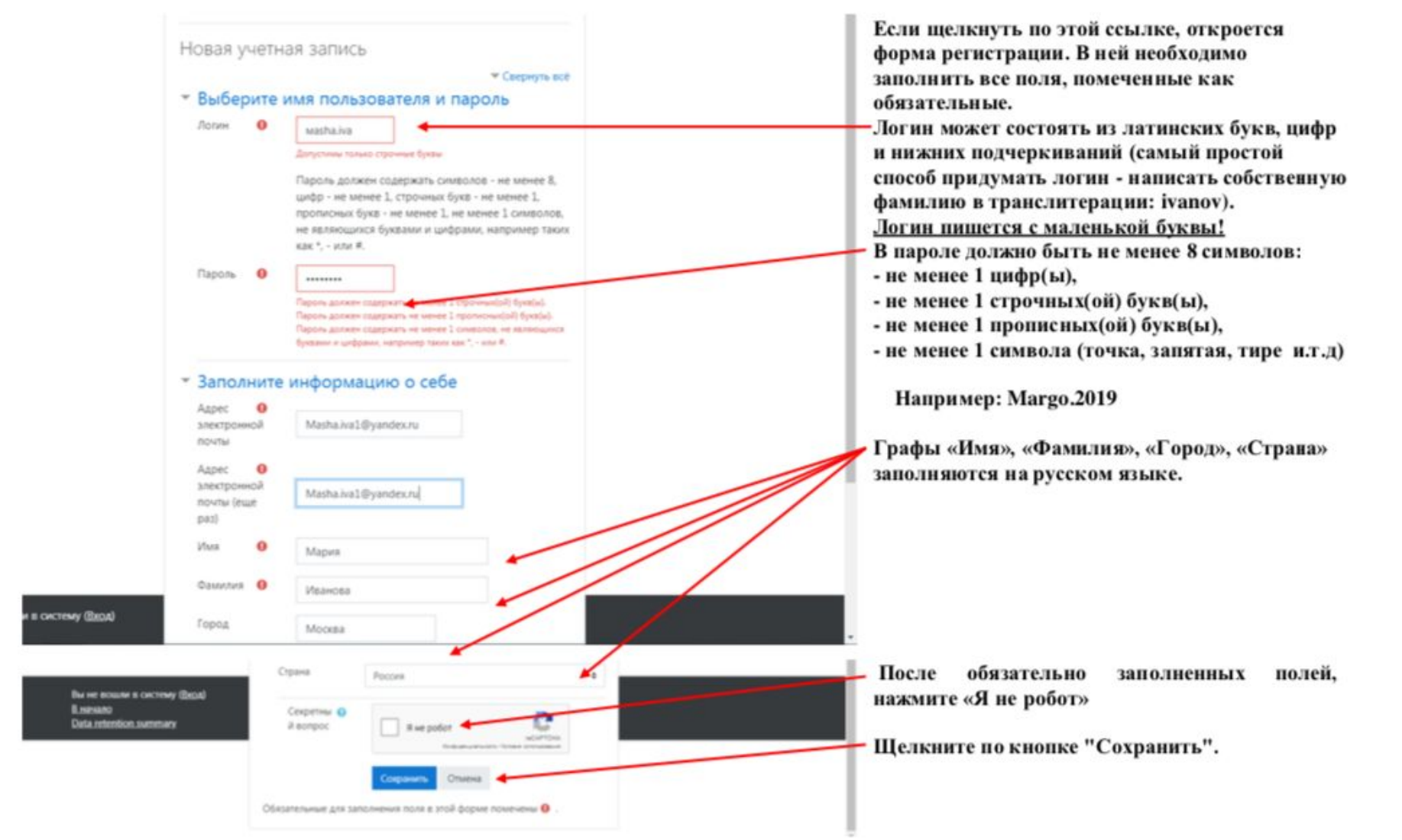

# Шаг 3. Пример заполненной формы

| П Новая учетная запись X +                                                                |                                                                                                    |                                                                                                    |                                       |          |          |   |
|-------------------------------------------------------------------------------------------|----------------------------------------------------------------------------------------------------|----------------------------------------------------------------------------------------------------|---------------------------------------|----------|----------|---|
| → C <sup>i</sup> 🖬 (i) 🔏 edu.lbz.ru/login                                                 | n/signup.php                                                                                                    | ··· 🗵 ది                                                                                                    | Q Поиск                               | <u>+</u> | III\ 🛈 🖽 | ≡ |
|                                                                                           | <ul> <li>Выберите им<br/>Логин</li> <li>Пароль</li> <li>Заполните ин<br/>Адрес</li> <li>злектронной<br/>почты</li> <li>Адрес</li> <li>электронной<br/>почты (еще раз)</li> <li>Имя</li> <li>Фамилия</li> </ul> | Я ПОЛЬЗОВАТЕЛЯ И ПАРОЛЬ<br>аikrylov<br>Пароль должен содержать символов - не менее<br>не менее 1, строчных букв - не менее 1, прописн<br>не менее 1, не менее 1 символов, не являющихся<br>цифрами, например таких как *, - или #.<br>•••••••••••••••••••••••••••••••••••• | 8, цифр -<br>ых букв -<br>а буквами и |          |          |   |
| Вы не вошли в систему ( <u>Вход</u> )<br><u>В начало</u><br><u>Data retention summary</u> | Страна                                                                                                    | Россия                                                                                                    | ÷                                     |          |          |   |
|                                                                                           | Секретный 🕝<br>вопрос                                                                                                    | Я не робот<br>гесартсна<br>Конфиденциальность - Условия использования           Сохранить         Отмена                                                                                                    |                                       |          |          |   |

# Шаг 4. Проверяем свою электронную почту

| 🀔 Подтвердить учетную запись 🗙         | +                             |             |                                             |
|----------------------------------------|-------------------------------|-------------|---------------------------------------------|
| ← → ⊂ ଢ                                | i edu.lbz.ru/login/signup.php | 🛛 🏠 🔍 Поиск | <u>⊻</u> II\ ③ ⊡ ≡                          |
| ≡ Академия БИНС                        | ОМ Русский (ru) ▼             |             | Вы не вошли в систему ( <mark>Вход</mark> ) |
| Академия Е<br>В начало / Подтвердить у | 5ИНОМ<br>учетную запись       |             |                                             |

На указанный Вами адрес электронной почты (krylov@blbz.ru) было отправлено письмо с простыми инструкциями для завершения регистрации. Если у вас появятся проблемы с регистрацией, свяжитесь с администратором сайта.

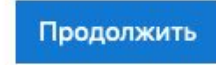

# Шаг 4. Подтверждаем регистрацию в

#### ΠΛΙΙΤΛ

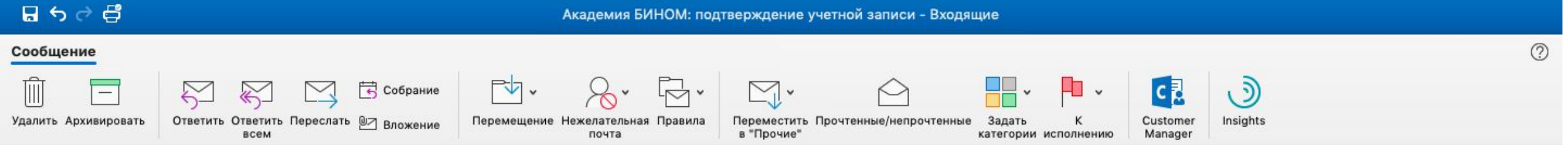

#### Академия БИНОМ: подтверждение учетной записи

| <ul> <li>О Алексей Игоревич Крылов (отправлено через edu.lbz.ru) <noreply@edu.lbz.ru></noreply@edu.lbz.ru></li> <li>О Алексей Крылов</li> <li>вторник, 28 мая 2019 г., 13:26</li> <li>Показать сведения</li> </ul> Здравствуйте, Алексей Игоревич Крылов. На сайте «Академия БИНОМ» был запрос на создание учетной записи с указанием Вашего адреса электронной почты. |                                                     |
|----------------------------------------------------------------------------------------------------|-----------------------------------------------------|
| вторник, 28 мая 2019 г., 13:26<br>Показать сведения<br>Здравствуйте, Алексей Игоревич Крылов.<br>На сайте «Академия БИНОМ» был запрос на создание учетной записи с указанием Вашего адреса электронной почты.                                                                                                    |                                                     |
| Показать сведения<br>Здравствуйте, Алексей Игоревич Крылов.<br>На сайте «Академия БИНОМ» был запрос на создание учетной записи с указанием Вашего адреса электронной почты.                                                                                                    |                                                     |
| Здравствуйте, Алексей Игоревич Крылов.<br>На сайте «Академия БИНОМ» был запрос на создание учетной записи с указанием Вашего адреса электронной почты.                                                                                                    |                                                     |
| На сайте «Академия БИНОМ» был запрос на создание учетной записи с указанием Вашего адреса электронной почты.                                                                                                    |                                                     |
|                                                                                                    |                                                     |
| Для подтверждения новой учетной записи пройдите по следующему адресу:                                                                                                    |                                                     |
| http://edu.lbz.ru/login/confirm.php?data=nQn3GyVhhCTAb3H/akrylov                                                                                                    |                                                     |
| В большинского сложен выглад                                                                                                    | строку адреса в верхней части окна Вашего браузера. |
| С уважнием, администратор сайта,                                                                                                    |                                                     |
| Админ стратор Пользователь Щёлкаем по ссылке в письме                                                                                                    |                                                     |
|                                                                                                    |                                                     |

# Шаг 5. Регистрация подтверждена

■ Академия БИНОМ Русский (ru) ▼

|    | Алексей    | Игоревич | Крылов    |  |
|----|------------|----------|-----------|--|
| pa | 1 10100011 | mopoonii | 1 Spontop |  |

| <ul> <li>Я Личный кабинет</li> <li>Домашняя страница</li> </ul> | Академия БИНОМ<br>личный кабинет / Регистрация подтверждена                                                      |
|-----------------------------------------------------------------|----------------------------------------------------------------------------------------------------|
| <ul> <li>Календарь</li> <li>Личные файлы</li> </ul>             | Спасибо, Алексей Игоревич Крылов                                                                                 |
|                                                                 | Продолжить                                                                                                    |
|                                                                 |                                                                                                    |
|                                                                 |                                                                                                    |
|                                                                 |                                                                                                    |
|                                                                 | Вы зашли под именем <u>Алексей Игоревич Крылов</u> ( <u>Выход</u> )<br><u>В начало</u><br>Data retention summary |

# Шаг 6. Регистрация в курсе

Переходим по ссылке <u>http://edu.lbz.ru/course/view.php?id=7</u>

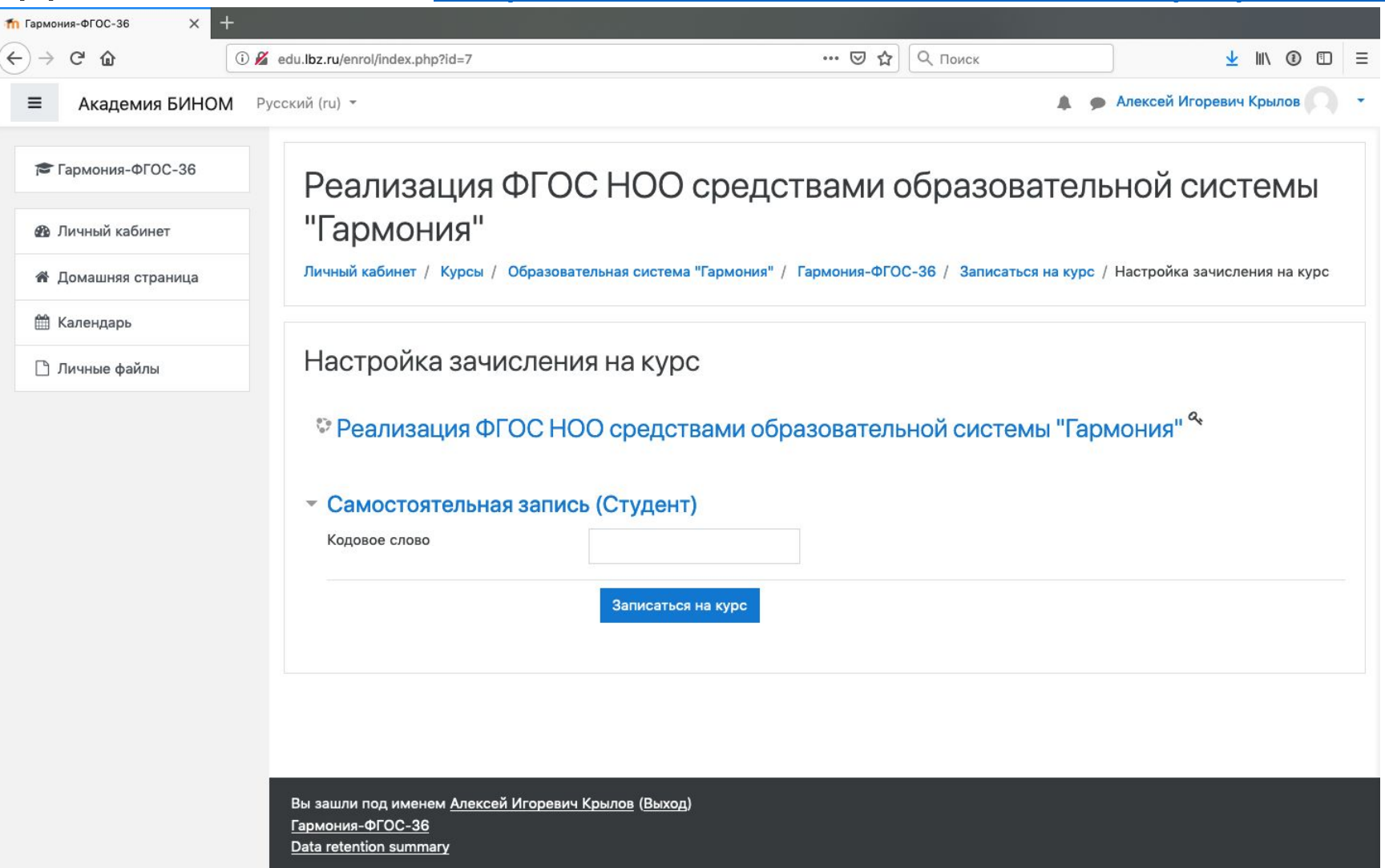

# Шаг 6. Регистрация в курсе

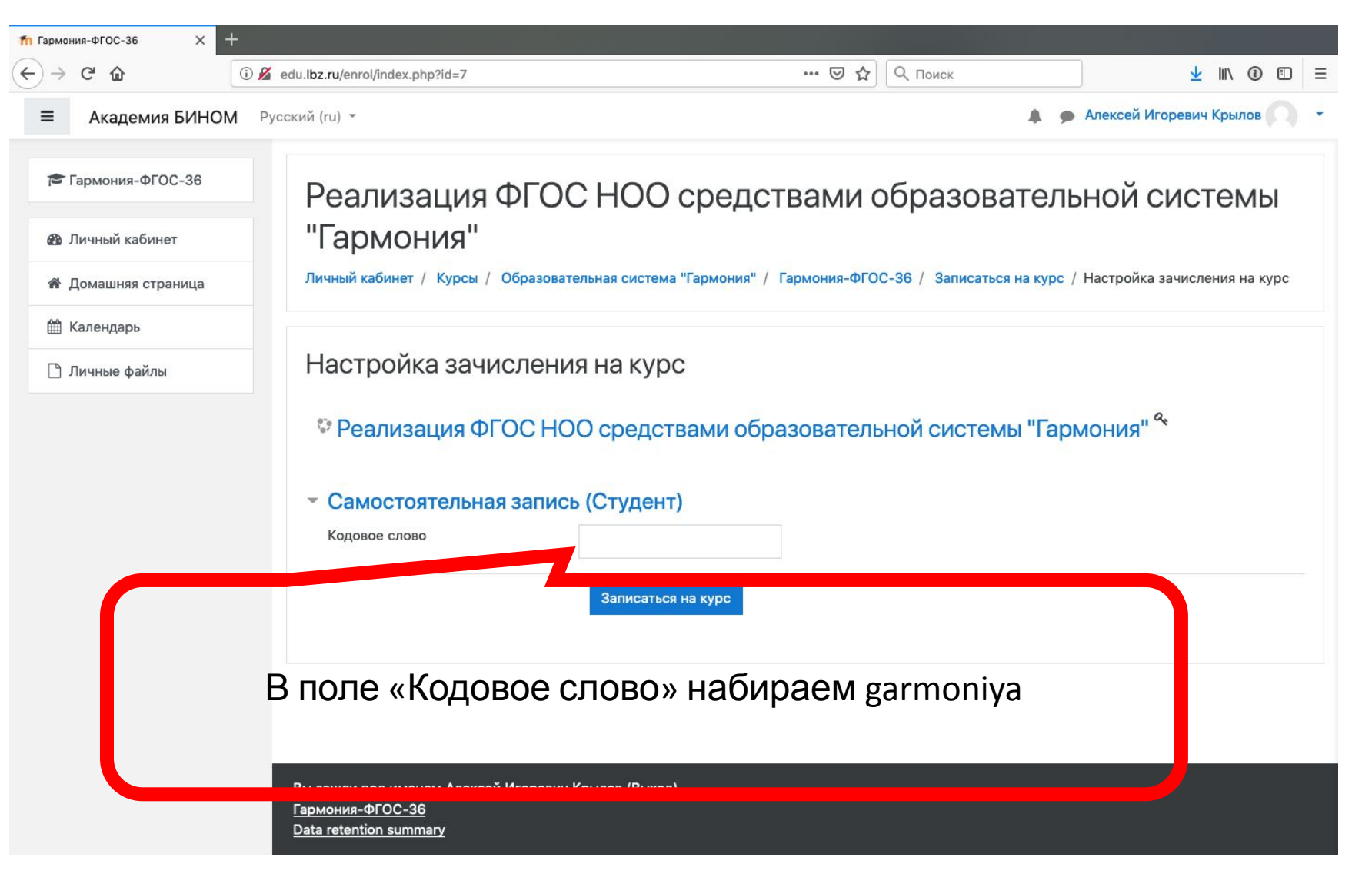

# Шаг 6. Регистрация в курсе

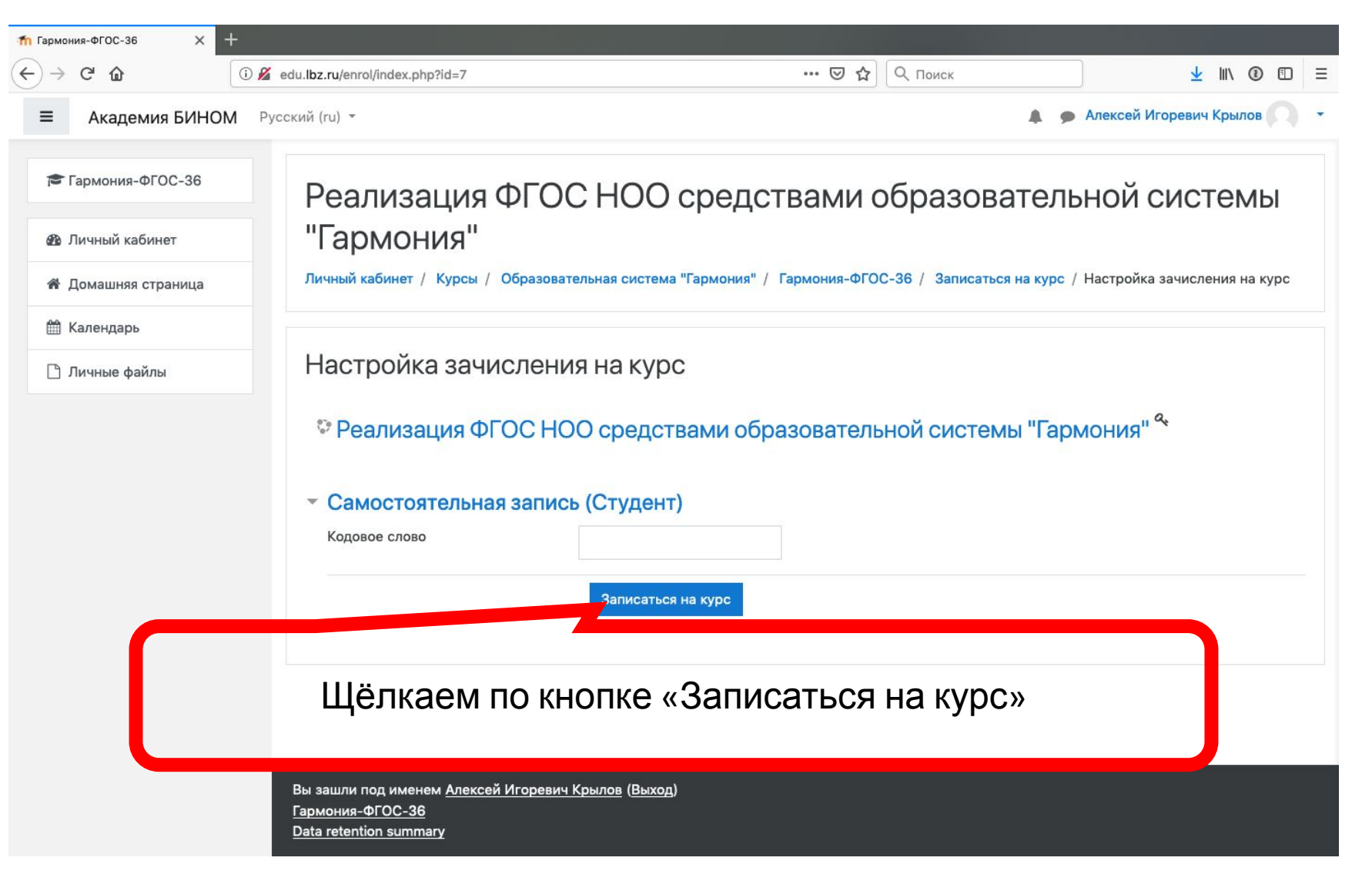

# Поздравляем! Вы зарегистрированы! Успехов в учёбе!

| ≡ Академия БИНОМ                                                                    | Русский (ru) - Алексей Игорев                                                                                                    | зич Крылов 🌍   |
|-------------------------------------------------------------------------------------|----------------------------------------------------------------------------------------------------|----------------|
| 🕿 Гармония-ФГОС-36                                                                  | Реализация ФГОС НОО средствами образовательной                                                                                                    | <b>0</b> -     |
| 嶜 Участники                                                                         | системы "Гармония"                                                                                                    |                |
| 🖽 Оценки                                                                            | Личный кабинет / Мои курсы / Гармония-ФГОС-36                                                                                                    |                |
| 🗅 Общее                                                                             |                                                                                                    |                |
| Тема 1. Основы<br>законодательства<br>Российской Федерации<br>в области образования | Ваши                                                                                                    | и достижения 🕜 |
| Тема 2. Русский язык                                                                | Падайте вопрос                                                                                                    |                |
| Тема 3. Литературное<br>чтение                                                      | Контакты:<br>• методист-организатор по начальной школе Филатова Инна Геннадьевна, +7 (495) 181-53-44 (доб. 261), filatova@blbz.ru;<br>• ведущий методист по начальной школе Рижская Елена Викторовна, +7 (495) 181-53-44 (доб. 262), rizhskaya@blbz.ru. |                |
| 🗅 Тема 4. Математика                                                                |                                                                                                    |                |
| Тема 5. Окружающий<br>мир                                                           |                                                                                                    |                |
| 🗅 Тема 6. Технология                                                                | Тема 1. Основы законодательства Российской Федерации в области образовани                                                                                                    | я              |
| Тема 7. Итоговый<br>контроль                                                        | Тема 2. Русский язык                                                                                                    |                |
| 🚯 Личный кабинет                                                                    | 2.1. Запись вебинара "Особенности работы по развитию речи младших школьников в курсе русского языка образовательно<br>«Гармония»                                                                                                    | ой системы     |
| Помашняя страница                                                                   | 💿 2.2. Запись вебинара "Система обучения орфографии (характеристика общих подходов) в образовательной системе «Гарм                                                                                                    | кония»         |

### Если не получилось, то пишите

# garmoniya@blbz.ru